## VENDOR INSTRUCTIONS FOR ON-LINE REGISTRATION (Rev. 4/3/2014)

All vendors doing business with The University of West Florida (UWF) are required to complete the registration process.

Per Federal Tax Law, UWF must be able to determine the vendor's type of business before invoices can be paid in full. Failure to complete the registration process could affect payments from UWF, i.e. deduction of withholding amounts from your invoice.

Required \* fields on the form:

- FEIN/TIN or SSN Unless you are a Foreign Vendor, you must supply a valid ID number for one of these fields. If you check the "I am a Foreign Vendor" box, the FEIN/TIN and SSN boxes can be left blank and a temporary ID number will be generated for you. However, if you supply an ID number, it will be used.
- 2. AREA CODE and PHONE NUMBER A Toll Free Number is preferred. (no spaces, dashes or special characters.)

Optional fields on form:

- 1. PHONE EXTENSION.
- EMAIL If populated, you will receive two email notifications: the first is a confirmation that your information has been received; the second is a confirmation that your information has been added to our database. Examples are at the bottom of this document.

| West Florida                                                                                                    | SEARCH UWF GO                                                                                                    |
|----------------------------------------------------------------------------------------------------|----------------------------------------------------------------------------------------------------|
| Procurement and Contracts                                                                                                    |                                                                                                    |
| Welcome Help                                                                                                    |                                                                                                    |
| Vendor Registration Form                                                                                                    |                                                                                                    |
| Welcome to the University of West Florida's (UWF) Online Ver<br>UWF are required to complete the vendor registration.                                                                                                    | ndor Registration Form. All vendors doing business with                                                                                                    |
| Per Federal Tax Law, UWF must be able to determine the ver<br>in full. Failure to submit a vendor registration could affect pa-<br>from your invoice.                                                                                       | dor's type of business before invoices can be paid yments from UWF, i.e. deduction of withholding amounts                                                                                                    |
| FOREIGN VENDORS ONLY: Due to IRS Federal Requirement<br>(procurement@uwf.edu) a current W-8 Form to UWF. For mo<br>IRS forms and instructions web site. If you are a Foreign<br>update your information by emailing the updated information | its, foreign vendors MUST also fax (850-474-2090) or Email<br>re information regarding IRS requirements, please visit the<br>/endor and are already registered with UWF, you can<br>to <u>procurement@uwf.edu</u> . |
| In the absence of an FEIN/TIN, a Social Security Number (SS<br>regulations regarding the issuance of Form 1099 for reporting<br>keep it for your records, since it constitutes a written stateme                                            | N) is required to enable UWF to comply with IRS<br>Miscellaneous Revenue. Print out a copy of this page and<br>ent of UWF's reason for requiring your FEIN/TIN or SSN.                                              |
| For those entities that must use a social security number, ple<br>registration will be assigned an ID number. For their protection<br>campus community nor the public.                                                                      | ase note that the SSN number will be protected and your on and privacy, your SSN will not be viewable to the                                                                                                    |
| To begin the vendor registration process, fill in all re                                                                                                    | quired fields below and click the "Process" button.                                                                                                    |
| Required Fields *                                                                                                    |                                                                                                    |
| FEIN / TIN                                                                                                    | OR SSN *                                                                                                    |
| Area Phone Exte                                                                                                    | ension                                                                                                    |
| PHONE NUMBER ()*                                                                                                    | I am a Foreign Vendor (Non-US)                                                                                                    |
| EMAIL                                                                                                    |                                                                                                    |
| (You must enter an email address to receive registration                                                                                                    | n confirmation.)                                                                                                    |
| Proc                                                                                                    |                                                                                                    |
| FIG                                                                                                    |                                                                                                    |
| Contact Us                                                                                                    |                                                                                                    |
| Procurement & Contracts   Bldg. 20-E   11000 University Pkvvy.   Pensacola, FL 32514   (850) 474-2                                                                                                    | 528   Campus Map   Text Only                                                                                                    |

If **Required** fields have not been supplied or if there is an error in the information, **Error** Messages will be displayed at the top of the form.

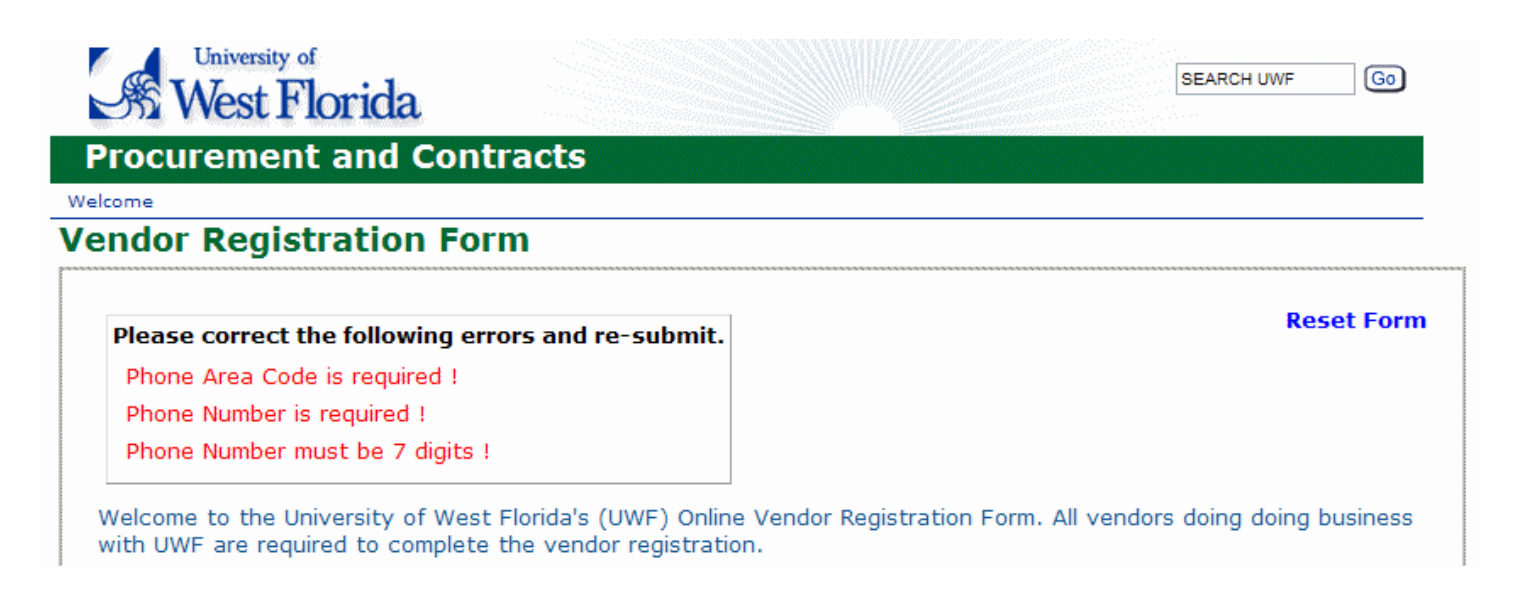

Once you have corrected the errors and submitted the information, you will receive one of four confirmation messages.

1. **New Vendor** – the information you provided has not been matched to an existing Vendor within our database. Please click the "**PROCEED**" button.

| West Florida                                                                                                    | SEARCH UWF                                                               |
|----------------------------------------------------------------------------------------------------|--------------------------------------------------------------------------|
| Procurement and Contracts                                                                                                    |                                                                          |
| Welcome Help                                                                                                    |                                                                          |
| Vendor Registration Form                                                                                                    |                                                                          |
| The University of West Florida's Vendor Registration Form                                                                                                    |                                                                          |
| Our records indicate that you are <b>NOT</b> currently registered as a Vendor with                                                                                                    | the university.                                                          |
| NOTE: If you are a foreign vendor, you MUST also fax (850-474-2090) or Email ( procur<br>W-8 Form to UWF. All W-8 Forms and instructions can be downloaded from the <b>IRS form</b> ; | <u>rement@uwf.edu</u> ) a current<br><u>s and instructions</u> web site. |
| Please click the Proceed button below to register as a $\ensuremath{NEW}$ vent                                                                                                    | dor.                                                                     |
| OR                                                                                                    |                                                                          |
| If you feel this is in error, please return to the <u>Welcome</u> screen and re-input y contact <u>Procurement Services.</u>                                                          | our information or                                                       |
| Proceed                                                                                                    |                                                                          |
| Procurement & Contracts   Bldg. 20-E   11000 University Pkvy.   Pensacola, FL 32514   (850) 474-2628   Campus Map   Text Only                                                         |                                                                          |

 New Vendor – Your ID number has not been matched to an existing Vendor within our database, however your phone number has been matched. At this point you can use your browser's BACK button to return and correct your phone number, or you can proceed to the registration form. If you proceed, the phone number you provided will not be carried forward and you will be prompted to supply a new one.

| The University of West Florida's Vendor Registration Form                                                                                         |
|----------------------------------------------------------------------------------------------------|
| Our records indicate that you are <b><u>NOT</u></b> currently registered as a Vendor with the university.                                         |
| We have matched your phone number with an existing VENDOR, however your SSN did not match.                                                        |
| Please proceed to register as a <b>NEW</b> vendor                                                                                                 |
| OR                                                                                                    |
| If you feel this is in error, please return to the <u>Welcome</u> screen and <b>edit</b> your information or contact <u>Procurement Services.</u> |
| Proceed                                                                                                    |
| Procurement & Contracts   Bidg. 90   11000 University Pkwy.   Pensacola, FL 32514   (850) 474-2000   Campus Map   Text Only                       |

3. Existing Vendor – your FEIN/TIN or SSN you provided has been matched to an existing Vendor within our database. At this point you may PROCEED to enter information you wish to have updated.

| West Florida                                                                                                    | SEARCH UWF           |
|----------------------------------------------------------------------------------------------------|----------------------|
| Procurement and Contracts                                                                                                    |                      |
| Welcome Help                                                                                                    |                      |
| Vendor Registration Form                                                                                                    |                      |
| The University of West Florida's Vendor Registration Update Form                                                              |                      |
| Our records indicate that you are currently registered as a Vendor v                                                          | with the university. |
| Please click the Proceed button below to update your info                                                                     | rmation.             |
| Proceed                                                                                                    |                      |
| Procurement & Contracts   Bldg. 20-E   11000 University Pkwy.   Pensacola, FL 32514   (850) 474-2628   Campus Map   Text Only |                      |

4. Existing Vendor (Foreign) – Currently this system does not accept updates to Foreign Vendor's information. Please follow the email link (procurement@uwf.edu) to send any update requests to our Procurement & Contracts department for review and processing.

| The University of West Florida's Vendor Registration Update Form                                                                                    |
|----------------------------------------------------------------------------------------------------|
| Our records indicate that you are currently registered as a Vendor with the university.                                                             |
| However, you have indicated that you are a Foreign Vendor.                                                                                          |
| This system only allows for the registration of NEW foreign vendors.<br>Please email <u>procurement@uwf.edu</u> the information you wish to update. |
| Procurement & Contracts   Bldg. 90   11000 University Pkwy.   Pensacola, FL 32514   (850) 474-2000   Campus Map   Text Only                         |

If you are a vendor who has not registered with the University of West Florida, you will see the following Vendor Registration Form Parts A & B.

Please provide information in all fields. Note: No spaces, dashes or other special characters in "Phone" fields.

If you are using an FEIN/TIN, the form will require a Business Name. If you are using an SSN, the form will require a First and Last Name.

If you have provided a valid email address, you will be sent a confirmation email that your information has been accepted and, pending review, will be added to our database. After your information has been processed and added to our database, you will receive another confirmation email.

Reminder: Error messages will be displayed at the top of the form.

|                          | and Contracts                       |                                     |                             |
|--------------------------|-------------------------------------|-------------------------------------|-----------------------------|
| /endor Regist            | ration Form                         |                                     |                             |
| _                        |                                     |                                     |                             |
| * Denotes a <u>Requi</u> | <u>red</u> field.                   |                                     | Rese                        |
| PART I. General Ir       | formation                           | me tax return)                      |                             |
| Last Name                |                                     | First Name                          | мі                          |
| For individuals, pl      | ease provide your social security r | number (SSN).                       |                             |
| Business Name/di         | sregarded entity name, if differen  | t from above *                      |                             |
| Doing business as,       | (DBA), if applicable                |                                     |                             |
| For husinesses, pl       | ease provide your employer ID pu    | mber (FEIN/TIN).*                   |                             |
|                          |                                     |                                     |                             |
|                          | Mailing Address *                   | Street Address (if different)       | Remit Address (if different |
| Street or PO Box         | *                                   |                                     |                             |
|                          |                                     |                                     |                             |
|                          |                                     |                                     |                             |
| City                     | *                                   |                                     |                             |
| State                    | ××                                  | ×                                   |                             |
| Zip Code                 | *                                   |                                     |                             |
| Nation                   |                                     |                                     |                             |
| Nation                   |                                     | •                                   |                             |
| Phone                    | Area * Phone * Ext.                 | Area Phone Ext.                     | Area Phone E                |
|                          |                                     |                                     | ()                          |
| Toll Free Phone          |                                     | ()                                  | ()                          |
| -                        |                                     |                                     |                             |
| Fax                      |                                     |                                     |                             |
| Email Address            | You must enter an email address to  | receive registration confirmation.) |                             |
|                          |                                     | ,                                   |                             |
| I am a (choose o         | ne) *                               |                                     |                             |
| OUWF Employee            | O Non-Employee                      | O UWF Student                       | O Foreign Vendor (Non-      |
|                          |                                     |                                     |                             |
|                          | e federal tax classification *      | O Individual/Sole Proprieto         | or OC Corporation           |
| Select appropriat        | e reactar tax elaboriteation        |                                     |                             |

## PART B.

|                                                                                                    | Business Enterprise (NCMBE)                                                                                                    | Business Enterprise (NMBE                                                                                                    |
|----------------------------------------------------------------------------------------------------|----------------------------------------------------------------------------------------------------|----------------------------------------------------------------------------------------------------|
| ○ FL Cert MBE African American (H)                                                                                                    | ○ Non-Cert MBE African American (N)                                                                                                    | O Other (A)                                                                                                    |
| ○ FL Cert MBE Hispanic (I)                                                                                                    | <ul> <li>Non-Cert MBE Hispanic (O)</li> </ul>                                                                                                    | O Small Bus Florida (B)                                                                                                    |
| ○ FL Cert MBE Asian/Hawaiian (J)                                                                                                    | O Non-Cert MBE Asian/Hawaiian (P)                                                                                                    | O Small Bus Fed (C)                                                                                                    |
| ○ FL Cert MBE Native American (K)                                                                                                    | $\bigcirc$ Non-Cert MBE Native American (Q)                                                                                                    | O MBE Federal (D)                                                                                                    |
| ○ FL Cert MBE American Woman (M)                                                                                                    | ○ Non-Cert MBE American Woman (R)                                                                                                    | ○ FL Cert Disabled Veteran ([                                                                                                    |
| O Non Profit (CMBE) (V)                                                                                                    | O Non Profit (Non CMBE) (U)                                                                                                    | <ul> <li>Govt Agency (E)</li> </ul>                                                                                                    |
|                                                                                                    |                                                                                                    | <ul> <li>Non Profit Org (F)</li> </ul>                                                                                                    |
|                                                                                                    |                                                                                                    | O Non-Employee (NE)                                                                                                    |
|                                                                                                    |                                                                                                    | O Student (ST)                                                                                                    |
|                                                                                                    |                                                                                                    | Foreign Vendor (XX)                                                                                                    |
| Under penalties of perjury, I certify th<br>1. The number shown on this form<br>to be issued to me), and<br>2. I am not subject to backup with<br>not been notified by the Intern<br>of a failure to report all interess<br>backup withholding, or<br>3. I am subject to backup withho                                                                                                    | nat:<br>m is my correct taxpayer identification numl<br>chholding because: (a) I am exempt from ba<br>nal Revenue Service (IRS) that I am subject<br>st or dividends, or (c) the IRS has notified m<br>Iding because: I have been notified by the I                                                                                                    | ber (or I am waiting for a numbe<br>ckup withholding, or (b) I have<br>to backup withholding as a resu<br>ie that I am no longer subject to<br>nternal Revenue Service that I                                                                                                    |
| <ul> <li>Under penalties of perjury, I certify th</li> <li>1. The number shown on this form to be issued to me), and</li> <li>2. I am not subject to backup with not been notified by the Intern of a failure to report all interese backup withholding, or</li> <li>3. I am subject to backup withholding, or</li> <li>3. I am subject to backup withholding, and currently subject to backup tax return; and,</li> <li>4. I am exempt from FATCA (Fore from FATCA reporting you mus Exemption Codes The approprint)</li> </ul>                                                                                                    | nat:<br>m is my correct taxpayer identification numl<br>cholding because: (a) I am exempt from ba<br>nal Revenue Service (IRS) that I am subject<br>st or dividends, or (c) the IRS has notified m<br>Iding because: I have been notified by the I<br>o withholding because I have failed to repor<br>eign Account Tax Compliance Act) reporting.<br>it provide UWF a current W-9 Form indicatin<br>iste code are contained in the instructions                                                                                                    | ber (or I am waiting for a numbe<br>ckup withholding, or (b) I have<br>to backup withholding as a resu<br>te that I am no longer subject to<br>nternal Revenue Service that I<br>t all interest and dividends on m<br>. If you are claiming exemption<br>g the applicable FATCA<br>to the W-9 Form at                                                                                                    |
| <ul> <li>Under penalties of perjury, I certify th</li> <li>1. The number shown on this form to be issued to me), and</li> <li>2. I am not subject to backup with not been notified by the Intern of a failure to report all interese backup withholding, or</li> <li>3. I am subject to backup withhol am currently subject to backup tax return; and,</li> <li>4. I am exempt from FATCA (Fore from FATCA reporting you must Exemption Codes. The appropr http://www.irs.gov/pub/irs-p</li> <li>5. I am a U.S. person (including a second second seco</li></ul> | nat:<br>m is my correct taxpayer identification numl<br>cholding because: (a) I am exempt from ba<br>nal Revenue Service (IRS) that I am subject<br>st or dividends, or (c) the IRS has notified m<br>lding because: I have been notified by the I<br>o withholding because I have failed to repor<br>eign Account Tax Compliance Act) reporting.<br>It provide UWF a current W-9 Form indication<br>iate codes are contained in the instructions<br>off/iw9.pdf. W-9 Form can be emailed to UW<br>a U.S. resident align), and                                                                                                    | ber (or I am waiting for a numbe<br>ckup withholding, or (b) I have<br>to backup withholding as a resul<br>e that I am no longer subject to<br>nternal Revenue Service that I<br>t all interest and dividends on my<br>. If you are claiming exemption<br>g the applicable FATCA<br>to the W-9 Form at<br>/F at procurement@uwf.edu.                                                                                                    |
| <ul> <li>Under penalties of perjury, I certify th</li> <li>1. The number shown on this form to be issued to me), and</li> <li>2. I am not subject to backup with not been notified by the Intern of a failure to report all interest backup withholding, or</li> <li>3. I am subject to backup withholding, or</li> <li>3. I am subject to backup withholding, or</li> <li>3. I am subject to backup withholding, or</li> <li>3. I am subject to backup withholding, or</li> <li>3. I am subject to backup withholding, or</li> <li>5. I am exempt from FATCA (Fore from FATCA reporting you mus Exemption Codes. The appropr http://www.irs.gov/pub/irs-p</li> <li>5. I am a U.S. person (including a Certification instructions: You must ch Number 4 is chosen only if applicable.</li> </ul>                                                                                                    | nat:<br>m is my correct taxpayer identification numl<br>cholding because: (a) I am exempt from ba-<br>nal Revenue Service (IRS) that I am subject<br>st or dividends, or (c) the IRS has notified m<br>lding because: I have been notified by the I<br>o withholding because I have failed to repor-<br>eign Account Tax Compliance Act) reporting.<br>it provide UWF a current W-9 Form indicatin<br>iate codes are contained in the instructions<br>odf/iw9.pdf. W-9 Form can be emailed to UW<br>a U.S. resident alien), and,<br>noose either number 2 or 3 above by clicking.<br>For real estate transaction, items 2 and 3 d<br>abandonment of secured property, cancella<br>RA), and generally, payments other than int                                 | ber (or I am waiting for a number<br>ckup withholding, or (b) I have<br>to backup withholding as a resul<br>e that I am no longer subject to<br>nternal Revenue Service that I<br>t all interest and dividends on my<br>. If you are claiming exemption<br>g the applicable FATCA<br>to the W-9 Form at<br>/F at procurement@uwf.edu.<br>g in the box next to that number.<br>Io not apply. Exceptions:<br>tion of debt, contributions to an<br>erest and dividends. |
| <ul> <li>Under penalties of perjury, I certify th</li> <li>1. The number shown on this form to be issued to me), and</li> <li>2. I am not subject to backup with not been notified by the Intern of a failure to report all interest backup withholding, or</li> <li>3. I am subject to backup withholding, or</li> <li>3. I am subject to backup withholding, or</li> <li>3. I am subject to backup withholding, or</li> <li>4. I am exempt from FATCA (Fore from FATCA reporting you must Exemption Codes. The approprinttp://www.irs.gov/pub/irs-p</li> <li>5. I am a U.S. person (including a Certification instructions: You must ch number 4 is chosen only if applicable, mortgage interest paid, acquisition or individual retirement arrangement (If I certify that the above statements</li> </ul>                                                                                                    | nat:<br>m is my correct taxpayer identification numl<br>cholding because: (a) I am exempt from ba-<br>hal Revenue Service (IRS) that I am subject<br>st or dividends, or (c) the IRS has notified m<br>lding because: I have been notified by the I<br>o withholding because I have failed to repor-<br>eign Account Tax Compliance Act) reporting,<br>it provide UWF a current W-9 Form indication<br>iate codes are contained in the instructions<br>odf/iw9.pdf. W-9 Form can be emailed to UW<br>a U.S. resident alien), and,<br>moose either number 2 or 3 above by clicking.<br>For real estate transaction, items 2 and 3 d<br>abandonment of secured property, cancella<br>RA), and generally, payments other than inter-<br>are true and accurate. * | ber (or I am waiting for a numbe<br>ckup withholding, or (b) I have<br>to backup withholding as a resul<br>e that I am no longer subject to<br>nternal Revenue Service that I<br>t all interest and dividends on my<br>. If you are claiming exemption<br>g the applicable FATCA<br>to the W-9 Form at<br>/F at procurement@uwf.edu.<br>g in the box next to that number.<br>Io not apply. Exceptions:<br>tion of debt, contributions to an<br>erest and dividends.  |

If you are a foreign vendor who has not registered with the University of West Florida, you will see the following Vendor Registration Form Parts A & B.

Please provide information in all fields. Note: No spaces, dashes or other special characters in "Phone" fields.

PART A.

| Jer in a second                                                                 |                                                         |                                            |                                          |                                                     |
|---------------------------------------------------------------------------------|---------------------------------------------------------|--------------------------------------------|------------------------------------------|-----------------------------------------------------|
| * Denotes a <b>Requi</b>                                                        | red field.                                              |                                            |                                          | Reset Fo                                            |
| PART I. General In                                                              | formation                                               |                                            |                                          |                                                     |
| You have been ass<br>the temp                                                   | igned a temporary IDENTI<br>orary ID. You must also pro | ICATION NUMBER. If vide either a First Nan | you provide an SSI<br>ne and Last Name o | N or FEIN/TIN, it will repla<br>or a Business Name. |
| Payee Name OR Bi                                                                | usiness Name (as appears o                              | n income tax return)                       |                                          |                                                     |
| .ast Name                                                                       |                                                         | First                                      | Name                                     | MI                                                  |
| or individuals, ple                                                             | ase provide your social sec                             | urity number (SSN).                        |                                          |                                                     |
| Business Name/di                                                                | sregarded entity name, if d                             | fferent from above                         |                                          |                                                     |
| Doing business as,                                                              | (DBA), if applicable                                    |                                            |                                          |                                                     |
| or businesses, pl                                                               | ease provide your employer                              | ID number (FEIN/TIN                        | ı).                                      |                                                     |
|                                                                                 | Mailing Address *                                       | Street Address (i                          | if different) Re                         | mit Address (if different)                          |
| Street or PO Box                                                                |                                                         | *                                          |                                          |                                                     |
|                                                                                 |                                                         | $\neg$                                     |                                          |                                                     |
|                                                                                 |                                                         |                                            |                                          |                                                     |
| City                                                                            | *                                                       |                                            |                                          |                                                     |
|                                                                                 |                                                         |                                            |                                          |                                                     |
|                                                                                 |                                                         |                                            | ✓                                        | ~                                                   |
| State                                                                           |                                                         |                                            |                                          |                                                     |
| State<br>Zip Code                                                               | *                                                       |                                            |                                          |                                                     |
| State<br>Zip Code<br>Nation                                                     | ×                                                       |                                            |                                          |                                                     |
| State<br>Zip Code<br>Nation                                                     | *<br>*                                                  | v* □<br>□<br>v* □                          |                                          |                                                     |
| State<br>Zip Code<br>Nation<br>Phone                                            | Area* Phone* Ext                                        |                                            | ne                                       | Area Phone Ext.                                     |
| State<br>Zip Code<br>Nation<br>Phone                                            | Area* Phone* Ext                                        | Area Pho                                   | ne Ext. (                                | Area Phone Ext.                                     |
| State<br>Zip Code<br>Nation<br>Phone<br>Toll Free Phone                         | Area * Phone * Ext                                      | Area Pho                                   |                                          | Area Phone Ext.                                     |
| State<br>Zip Code<br>Nation<br>Phone<br>Toll Free Phone                         | Area* Phone* Ext                                        | Area Pho                                   | ne Ext. (                                | Area Phone Ext.                                     |
| State<br>Zip Code<br>Nation<br>Phone<br>Toll Free Phone<br>Fax                  | Area* Phone* Ext                                        | Area Pho     ()     ()     ()     ()       |                                          | Area Phone Ext.                                     |
| State<br>Zip Code<br>Nation<br>Phone<br>Toll Free Phone<br>Fax<br>Email Address | Area* Phone* Ext                                        |                                            |                                          | Area Phone Ext.                                     |

# PART B.

| Eoreia                                               |                                                                                                    |
|------------------------------------------------------|----------------------------------------------------------------------------------------------------|
|                                                      |                                                                                                    |
| KI III.                                              | Certification (FOREIGN VENDORS - Skip this section)                                                                                                    |
| Jnder p                                              | enalties of perjury, I certify that:                                                                                                    |
| 1.                                                   | The number shown on this form is my correct taxpayer identification number (or I am waiting for a<br>number to be issued to me), and                                                                                                    |
| ○ 2.                                                 | I am not subject to backup withholding because: (a) I am exempt from backup withholding, or (b) I<br>have not been notified by the Internal Revenue Service (IRS) that I am subject to backup withholding<br>as a result of a failure to report all interest or dividends, or (c) the IRS has notified me that I am no<br>longer subject to backup withholding, or                                                                                                    |
| Оз.                                                  | I am subject to backup withholding because: I have been notified by the Internal Revenue Service<br>that I am currently subject to backup withholding because I have failed to report all interest and<br>dividends on my tax return; and,                                                                                                    |
| □ 4.                                                 | I am exempt from FATCA (Foreign Account Tax Compliance Act) reporting. If you are claiming<br>exemption from FATCA reporting you must provide UWF a current W-9 Form indicating the applicable<br>FATCA Exemption Codes. The appropriate codes are contained in the instructions to the W-9 Form at<br>http://www.irs.gov/pub/irs-pdf/iw9.pdf. W-9 Form can be emailed to UWF at<br>procurement@uwf.edu.                                                                               |
| 5.                                                   | I am a U.S. person (including a U.S. resident alien), and,                                                                                                    |
| Certifica<br>number<br>ixcepti<br>contribu<br>nd div | ation instructions: You must choose either number 2 or 3 above by clicking in the box next to that<br>. Number 4 is chosen only if applicable. For real estate transaction, items 2 and 3 do not apply.<br>ons: mortgage interest paid, acquisition or abandonment of secured property, cancellation of debt,<br>utions to an individual retirement arrangement (IRA), and generally, payments other than interest<br>idends.<br>tify that the above statements are true and accurate. |
|                                                      |                                                                                                    |
|                                                      | Name of Person Certifying.                                                                                                    |

If you are a vendor who is already registered with the University of West Florida, you will see the following Vendor Registration **Update** Form Parts A & B.

Please provide information in all fields.

If you are using an **FEIN/TIN**, the form will require a **Business Name**. If you are using an **SSN**, the form will require and **First** and **Last Name**.

If you have provided a valid email address, you will be sent a confirmation email that your new information has been accepted and, pending review, will be updated in our database.

Reminder: Error messages will be displayed at the top of the form.

## PART A.

| University of      |                                              |                                                               | SEARCH UWF Go                |
|--------------------|----------------------------------------------|---------------------------------------------------------------|------------------------------|
| Vest Fic           | orical                                       |                                                               |                              |
|                    | and Contracts                                |                                                               |                              |
| endor Registr      | ation Update Form                            |                                                               |                              |
|                    | · · ·                                        |                                                               |                              |
| * Please populate  | ONLY the fields you want to upd              | ate                                                           | Reset Forn                   |
| PART I. General In | formation                                    |                                                               |                              |
| Payee Name OR B    | usiness Name (as appears on in               | come tax return)                                              |                              |
| Last Name          |                                              | First Name                                                    | MI                           |
| Business Name      |                                              |                                                               |                              |
| Doing business as, | (DBA), if applicable                         |                                                               | 2060                         |
| (To change your    | FEIN/TIN, you must go HERE an                | iniber (FEIN/IIN). //050<br>id register as a new vendor using | the new FEIN/TIN.)           |
|                    |                                              | 5                                                             |                              |
|                    | Mailing Address                              | Street Address (if different)                                 | Remit Address (if different) |
| Street or PO Box   |                                              |                                                               |                              |
|                    |                                              |                                                               |                              |
|                    |                                              |                                                               |                              |
| City               |                                              |                                                               |                              |
| State              | ✓                                            | ✓                                                             | ✓                            |
| Zip Code           |                                              |                                                               |                              |
| Nation             | ✓                                            | ✓                                                             |                              |
| Phone              | Area         Phone         Ext.           () | Area Phone Ext.                                               | Area Phone Ext.              |
| Toll Free Phone    | ()                                           |                                                               |                              |
| Fax                |                                              |                                                               |                              |
| Email Address      |                                              |                                                               |                              |
|                    | operez@dwi.edd                               |                                                               |                              |
| I am a (choose o   | ne) <sup>*</sup>                             |                                                               |                              |
| O UWF Employee     | O Non-Employee                               | OUWF Student                                                  | O Foreign Vendor (Non-US)    |
| Select appropriat  | te federal tax classification $^{m{\star}}$  | O Individual/Sole Proprie                                     | etor OC Corporation          |
| OS Corporation     | O Partnership                                | O Trust/Estate                                                | O Limited Liability Company  |
|                    |                                              |                                                               |                              |
| If you are a Limit | ted Liability Company, please cho            | oose the appropriate tax classifica                           | ation below                  |
| OC Corporation     | S Corporation                                | ○ Partnership                                                 |                              |

## PART B.

| PART II. Check | only one | classification | that is the | most applicable. |
|----------------|----------|----------------|-------------|------------------|
|----------------|----------|----------------|-------------|------------------|

| Business Enterprise (CMBE)         FL Cert MBE African American (H)         FL Cert MBE Hispanic (I)         FL Cert MBE Asian/Hawaiian (J)         FL Cert MBE Native American (K)         FL Cert MBE American Woman (M)                                                                                                    | Business Enterprise (NCMBE) <ul> <li>Non-Cert MBE African American (N)</li> <li>Non-Cert MBE Hispanic (O)</li> <li>Non-Cert MBE Asian/Hawaiian (P)</li> </ul>                                                                                                    | Business Enterprise (NMBE) Other (A)                                                                                                    |
|----------------------------------------------------------------------------------------------------|----------------------------------------------------------------------------------------------------|----------------------------------------------------------------------------------------------------|
| <ul> <li>FL Cert MBE African American (H)</li> <li>FL Cert MBE Hispanic (I)</li> <li>FL Cert MBE Asian/Hawaiian (J)</li> <li>FL Cert MBE Native American (K)</li> <li>FL Cert MBE American Woman (M)</li> </ul>                                                                                                    | <ul> <li>Non-Cert MBE African American (N)</li> <li>Non-Cert MBE Hispanic (O)</li> <li>Non-Cert MBE Asian/Hawaiian (P)</li> </ul>                                                                                                    | O Other (A)                                                                                                    |
| <ul> <li>FL Cert MBE Hispanic (I)</li> <li>FL Cert MBE Asian/Hawaiian (J)</li> <li>FL Cert MBE Native American (K)</li> <li>FL Cert MBE American Woman (M)</li> </ul>                                                                                                    | ○ Non-Cert MBE Hispanic (O)<br>○ Non-Cert MBE Asian/Hawaiian (P)                                                                                                    |                                                                                                    |
| )FL Cert MBE Asian/Hawaiian (J)<br>)FL Cert MBE Native American (K)<br>)FL Cert MBE American Woman (M)                                                                                                    | $\bigcirc$ Non-Cert MBE Asian/Hawaiian (P)                                                                                                    | ○ Small Bus Florida (B)                                                                                                    |
| )FL Cert MBE Native American (K)<br>)FL Cert MBE American Woman (M)                                                                                                    |                                                                                                    | $\bigcirc$ Small Bus Fed (C)                                                                                                    |
| )FL Cert MBE American Woman (M)                                                                                                    | $\bigcirc$ Non-Cert MBE Native American (Q)                                                                                                    | O MBE Federal (D)                                                                                                    |
|                                                                                                    | $\bigcirc$ Non-Cert MBE American Woman (R)                                                                                                    | $\bigcirc$ FL Cert Disabled Veteran (DV                                                                                                    |
| )Non Profit (CMBE) (V)                                                                                                    | $\bigcirc$ Non Profit (Non CMBE) (U)                                                                                                    | <ul> <li>Govt Agency (E)</li> </ul>                                                                                                    |
|                                                                                                    |                                                                                                    | O Non Profit Org (F)                                                                                                    |
|                                                                                                    |                                                                                                    | O Non-Employee (NE)                                                                                                    |
|                                                                                                    |                                                                                                    | ○ Student (ST)                                                                                                    |
|                                                                                                    |                                                                                                    | Foreign Vendor (XX)                                                                                                    |
| nder penalties of perjury, I certify the<br>1. The number shown on this form<br>to be issued to me), and<br>O 2. I am not subject to backup with<br>not been notified by the Interna<br>of a failure to report all interest                                                                                                    | at:<br>h is my correct taxpayer identification numb<br>holding because: (a) I am exempt from ba<br>al Revenue Service (IRS) that I am subject<br>t or dividends, or (c) the IRS has notified m                                                                                                    | per (or I am waiting for a number<br>ckup withholding, or (b) I have<br>to backup withholding as a result<br>e that I am no longer subject to                                                                                                    |
| <ul> <li>Inder penalties of perjury, I certify that</li> <li>1. The number shown on this form to be issued to me), and</li> <li>2. I am not subject to backup with not been notified by the Internat of a failure to report all interest backup withholding, or</li> <li>3. I am subject to backup withhold am currently subject to backup tax return; and,</li> <li>4. I am exempt from FATCA (Forei from FATCA reporting you must Exemption Codes. The appropri</li> </ul>                                                                                                    | AS - Skip this section)<br>at:<br>n is my correct taxpayer identification numb<br>al Revenue Service (IRS) that I am subject<br>c or dividends, or (c) the IRS has notified m<br>ding because: I have been notified by the In<br>withholding because I have failed to report<br>ign Account Tax Compliance Act) reporting.<br>provide UWF a current W-9 Form indicating<br>the codes are contained in the instructions                                                                                                  | per (or I am waiting for a number<br>to backup withholding, or (b) I have<br>to backup withholding as a result<br>e that I am no longer subject to<br>nternal Revenue Service that I<br>: all interest and dividends on my<br>If you are claiming exemption<br>g the applicable FATCA<br>to the W-9 Form at                                         |
| <ul> <li>nder penalties of perjury, I certify the</li> <li>1. The number shown on this form<br/>to be issued to me), and</li> <li>2. I am not subject to backup with<br/>not been notified by the Interna<br/>of a failure to report all interest<br/>backup withholding, or</li> <li>3. I am subject to backup withhold<br/>am currently subject to backup<br/>tax return; and,</li> <li>4. I am exempt from FATCA (Forei<br/>from FATCA reporting you must<br/>Exemption Codes. The appropri-<br/>http://www.irs.gov/pub/irs-po</li> </ul>                                                                                                    | As - Skip this section)<br>at:<br>at:<br>a is my correct taxpayer identification numb<br>aholding because: (a) I am exempt from bac<br>al Revenue Service (IRS) that I am subject<br>or dividends, or (c) the IRS has notified m<br>ding because: I have been notified by the In<br>withholding because I have failed to report<br>ign Account Tax Compliance Act) reporting.<br>provide UWF a current W-9 Form indicating<br>ate codes are contained in the instructions<br>dif/iw9.pdf. W-9 Form can be emailed to UW | eer (or I am waiting for a number<br>ckup withholding, or (b) I have<br>to backup withholding as a result<br>e that I am no longer subject to<br>nternal Revenue Service that I<br>: all interest and dividends on my<br>If you are claiming exemption<br>g the applicable FATCA<br>to the W-9 Form at<br>F at procurement@uwf.edu.                 |
| <ul> <li>Inder penalties of perjury, I certify that</li> <li>The number shown on this form to be issued to me), and</li> <li>I am not subject to backup with not been notified by the Internation of a failure to report all interest backup withholding, or</li> <li>I am subject to backup withhold am currently subject to backup tax return; and,</li> <li>I am exempt from FATCA (Forein from FATCA reporting you must Exemption Codes. The approprint http://www.irs.gov/pub/irs-pc</li> <li>I am a U.S. person (including a subject in the subject in the subject in the subject in the subject in the subject is a subject in the subject is a subject in the subject in the subject is a subject in the subject is a subject in the subject is a subject in the subject in the subject is a subject in the subject in the subject in the subject is a subject in the subject in the</li></ul>  | At:<br>at:<br>at:<br>at:<br>at:<br>at:<br>at:<br>at:<br>a                                                                                                    | per (or I am waiting for a number<br>ckup withholding, or (b) I have<br>to backup withholding as a result<br>e that I am no longer subject to<br>nternal Revenue Service that I<br>: all interest and dividends on my<br>If you are claiming exemption<br>g the applicable FATCA<br>to the W-9 Form at<br>F at procurement@uwf.edu.                 |
| <ul> <li>Inder penalties of perjury, I certify that</li> <li>1. The number shown on this form to be issued to me), and</li> <li>2. I am not subject to backup with not been notified by the Internat of a failure to report all interest backup withholding, or</li> <li>3. I am subject to backup withholding, or</li> <li>3. I am subject to backup withholding, or</li> <li>3. I am subject to backup withholding, or</li> <li>4. I am exempt from FATCA (Foreing from FATCA reporting you must Exemption Codes. The approprint the subject of the subject of t</li></ul> | At:<br>at:<br>at:<br>at:<br>at:<br>at:<br>at:<br>at:<br>a                                                                                                    | per (or I am waiting for a number<br>to backup withholding, or (b) I have<br>to backup withholding as a result<br>e that I am no longer subject to<br>nternal Revenue Service that I<br>: all interest and dividends on my<br>If you are claiming exemption<br>g the applicable FATCA<br>to the W-9 Form at<br>'F at procurement@uwf.edu.<br>urate. |

Upon acceptance of your Vendor Registration Form or Vendor Registration Update Form, you will see Part 2.

Although this information is not required to complete the registration process, it is very important that you select <u>all</u> the applicable Commodity or Service Codes in order to appropriately identify the services and/or commodities your company provides. A vendor must be registered with assigned commodity codes to be considered as a viable recipient for future quote and solicitation notices. Ensure that you enter a permanent email address for your company in order to receive future quote and solicitation notices.

If you do not see the commodity or service that applies, please email <u>procurement@uwf.edu</u> to have particular commodity/service codes added to your vendor information in our database. Please include in your email your complete business name and Tax ID Number (FEI/TIN)

|                                                                                                    | Skip This Step                                                                                                    |
|----------------------------------------------------------------------------------------------------|----------------------------------------------------------------------------------------------------|
| Please select all that apply                                                                                                    |                                                                                                    |
| AC-Heating-Ventilating - Equip-Parts-Access                                                                                                    | Abrasive Supplies                                                                                                    |
| Abrasives                                                                                                    | Accelerator-Graphics Math Co-Proc                                                                                                    |
| Accessories for Animals Birds Marine Life (Live)                                                                                                    | Accounting - Auditing Consulting Svcs                                                                                                    |
| Accreditation Fees                                                                                                    | Acoustical Tile Insulating Materials & Supplies                                                                                                    |
| Addressing Copying Mimeograph Supplies                                                                                                    | Advertising (Notice of Bid Solicitation)                                                                                                    |
| Advertising - Employment Job Opp                                                                                                    | Advertising - Internet                                                                                                    |
| Advertising - Legal                                                                                                    | Advertising - Newspaper/Publications                                                                                                    |
| Advertising - Radio/Television                                                                                                    | Advertising Outdoor Billboard                                                                                                    |
| Aerial Photography Services                                                                                                    | Aerial Surveys                                                                                                    |
| Air Compressor Accessories                                                                                                    | Air Compressor Parts                                                                                                    |
| Air Compressors and Accessories                                                                                                    | Air Conditioning-Heating Equip Parts                                                                                                    |
| $\sim$                                                                                                    |                                                                                                    |
|                                                                                                    |                                                                                                    |
| Vehicle - Vessel Registration Svcs                                                                                                    | Vehicles and Related Transportation Equip                                                                                                    |
| Vehicle - Vessel Registration Svcs<br>Venetian Blinds - Awnings - Shades                                                                                                    | Vehicles and Related Transportation Equip                                                                                                    |
| Vehicle - Vessel Registration Svcs<br>Venetian Blinds - Awnings - Shades<br>Video Cassettes - CD's - Tapes (Prerecorded Only)                                                                                                    | <ul> <li>Vehicles and Related Transportation Equip</li> <li>Vessel-Boat Chartering Services</li> <li>Wastewater Treatmnt Plant (Ops-Testng-Maint)</li> <li>Water Production Testing-Manitoring Services</li> </ul>                                                                                                    |
| Vehicle - Vessel Registration Svcs<br>Venetian Blinds - Awnings - Shades<br>Video Cassettes - CD's - Tapes (Prerecorded Only)<br>Water - Wastewater Treating Chemicals                                                                                                    | Vehicles and Related Transportation Equip Vessel-Boat Chartering Services Wastewater Treatmnt Plant (Ops-Testng-Maint) Water Production Testing-Monitoring Services Water Sumply Equip Maintonance and Repair                                                                                                    |
| Vehicle - Vessel Registration Svcs<br>Venetian Blinds - Awnings - Shades<br>Video Cassettes - CD's - Tapes (Prerecorded Only)<br>Water - Wastewater Treating Chemicals<br>Water Sply-Grnd Water-Sewage Treatment                                                                                                    | <ul> <li>Vehicles and Related Transportation Equip</li> <li>Vessel-Boat Chartering Services</li> <li>Wastewater Treatmnt Plant (Ops-Testng-Maint)</li> <li>Water Production Testing-Monitoring Services</li> <li>Water Supply Equip Maintenance and Repair</li> <li>Water Treatmnt Chemicals</li> </ul>                                                                                                    |
| Vehicle - Vessel Registration Svcs<br>Venetian Blinds - Awnings - Shades<br>Video Cassettes - CD's - Tapes (Prerecorded Only)<br>Water - Wastewater Treating Chemicals<br>Water Sply-Grnd Water-Sewage Treatment<br>Water Testing Kits                                                                                                    | <ul> <li>Vehicles and Related Transportation Equip</li> <li>Vessel-Boat Chartering Services</li> <li>Wastewater Treatmnt Plant (Ops-Testng-Maint)</li> <li>Water Production Testing-Monitoring Services</li> <li>Water Supply Equip Maintenance and Repair</li> <li>Water Treatmnt Chemicals</li> <li>Welding Services</li> </ul>                                                                           |
| Vehicle - Vessel Registration Svcs<br>Venetian Blinds - Awnings - Shades<br>Video Cassettes - CD's - Tapes (Prerecorded Only)<br>Water - Wastewater Treating Chemicals<br>Water Sply-Grnd Water-Sewage Treatment<br>Water Testing Kits<br>Welding Equipment and Supplies                                                                    | <ul> <li>Vehicles and Related Transportation Equip</li> <li>Vessel-Boat Chartering Services</li> <li>Wastewater Treatmnt Plant (Ops-Testng-Maint)</li> <li>Water Production Testing-Monitoring Services</li> <li>Water Supply Equip Maintenance and Repair</li> <li>Water Treatmnt Chemicals</li> <li>Welding Services</li> <li>Windows - Steel</li> </ul>                                                  |
| Vehicle - Vessel Registration Svcs<br>Venetian Blinds - Awnings - Shades<br>Video Cassettes - CD's - Tapes (Prerecorded Only)<br>Water - Wastewater Treating Chemicals<br>Water Sply-Grnd Water-Sewage Treatment<br>Water Testing Kits<br>Welding Equipment and Supplies<br>Windows - Aluminum                                              | <ul> <li>Vehicles and Related Transportation Equip</li> <li>Vessel-Boat Chartering Services</li> <li>Wastewater Treatmnt Plant (Ops-Testng-Maint)</li> <li>Water Production Testing-Monitoring Services</li> <li>Water Supply Equip Maintenance and Repair</li> <li>Water Treatmnt Chemicals</li> <li>Welding Services</li> <li>Windows - Steel</li> <li>Windows - Wooden</li> </ul>                        |
| Vehicle - Vessel Registration Svcs<br>Venetian Blinds - Awnings - Shades<br>Video Cassettes - CD's - Tapes (Prerecorded Only)<br>Water - Wastewater Treating Chemicals<br>Water Sply-Grnd Water-Sewage Treatment<br>Water Testing Kits<br>Welding Equipment and Supplies<br>Windows - Aluminum<br>Windows - Vinyl<br>Wipes for Safety Equip | <ul> <li>Vehicles and Related Transportation Equip</li> <li>Vessel-Boat Chartering Services</li> <li>Wastewater Treatmnt Plant (Ops-Testng-Maint)</li> <li>Water Production Testing-Monitoring Services</li> <li>Water Supply Equip Maintenance and Repair</li> <li>Water Treatmnt Chemicals</li> <li>Welding Services</li> <li>Windows - Steel</li> <li>Windows - Wooden</li> <li>Wood Services</li> </ul> |

Vendor Registration Form (Part 2)

Procurement & Contracts | Bldg. 90 | 11000 University Pkwy. | Pensacola, FL 32514 | (850) 474-2000 | Campus Map | Text Only

## **ON-SCREEN NOTIFICATIONS:**

Existing vendors submitting updated information will see the confirmation notice below when your updated information has been accepted for review.

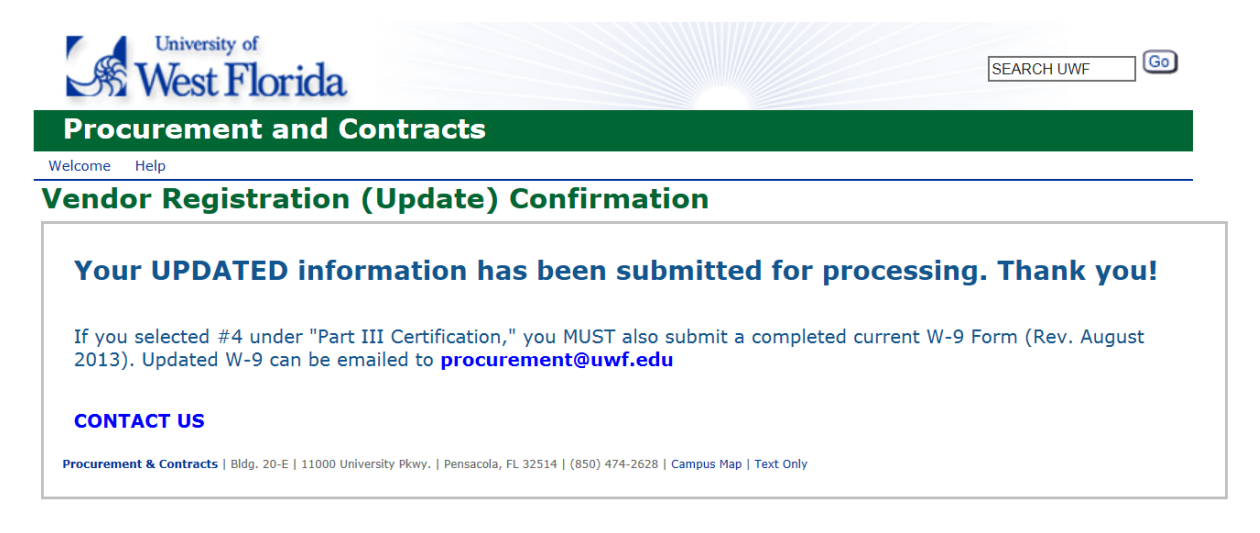

New Vendors will see the confirmation notice below when your information has been accepted for review.

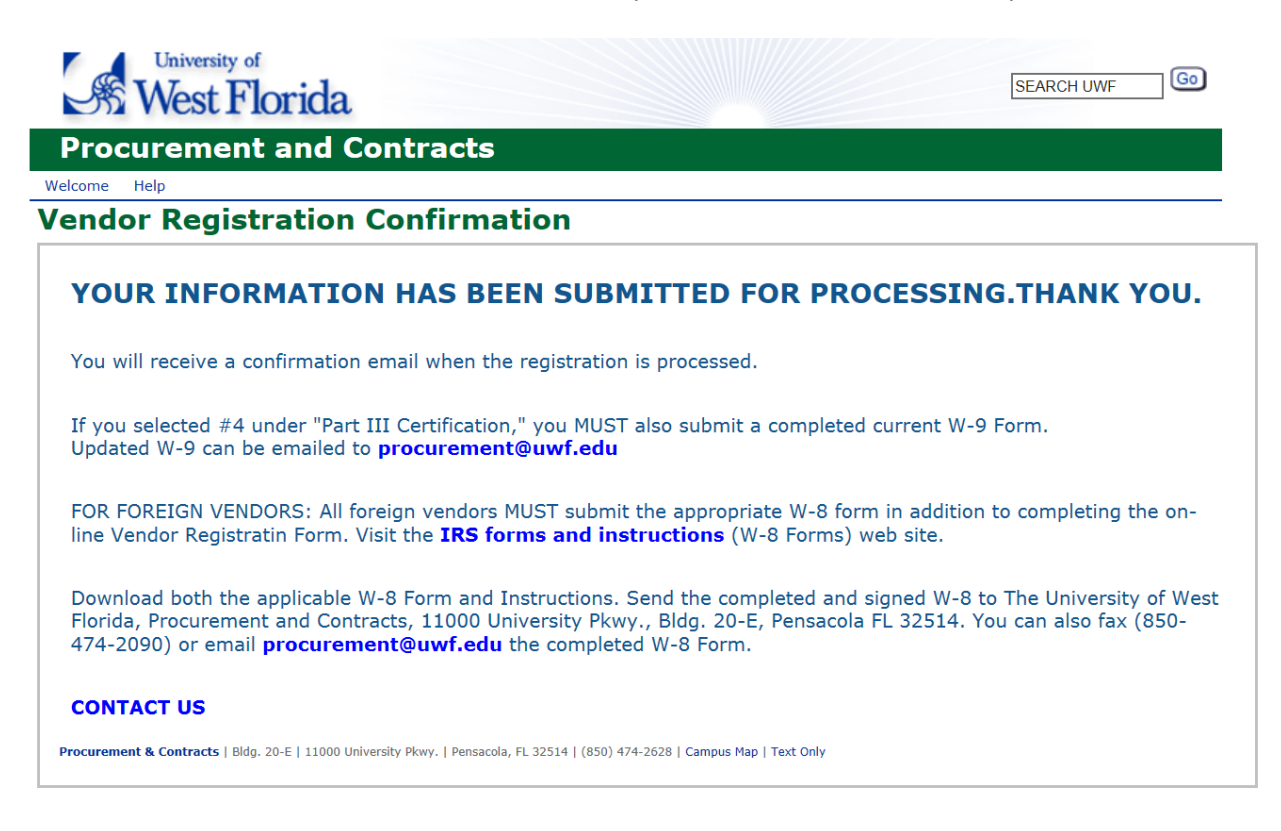

### **EMAIL NOTIFICATIONS:**

For existing Vendors submitting updated information, if you have provided a valid email address, you will receive the following email shortly after you have completed the update process.

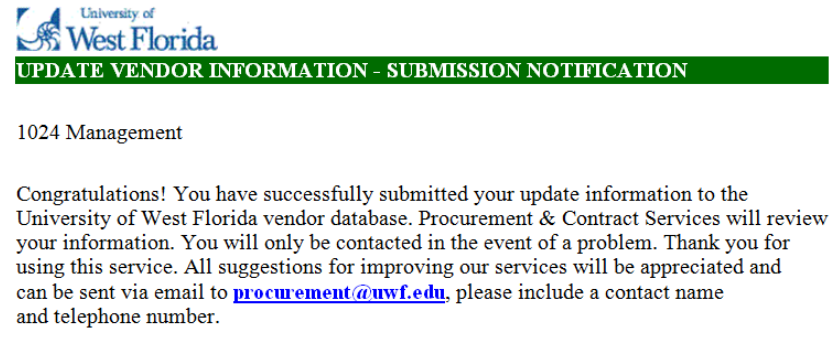

Thank you again.

For New Vendors, if you have provided a valid email address, you will receive the following email shortly after you have completed the registration process.

#### West Florida NEW VENDOR REGISTRATION - SUBMISSION NOTIFICATION

1955 LLC

Congratulations! You have successfully completed the University of West Florida online vendor registration process. Procurement & Contracts will review and process your information. In the event of a problem, you will be contacted. If you have provided an email address, you will be notified when the registration process has been finalized.

NOTE: If you are a foreign vendor, this registration is temporary until UWF receives a W-8 Form from you. In order to complete the registration and ensure your continued business and payment, you MUST fax (<u>850-474-2090</u>) or email (<u>procurement@uwf.edu</u>) a current applicable W-8 Form to UWF. All W-8 Forms and Instructions can be downloaded from the <u>IRS forms and instructions</u> (W-8 Forms) web page.

Thank you for using this service Procurement and Contracts Phone: <u>\$50-474-2630</u> or <u>\$50-474-2627</u> Fax: <u>\$50-474-2090</u>

For New Vendors, once UWF has reviewed your input and added you to our database, you will receive the following confirmation email notification.

![](_page_11_Picture_11.jpeg)

This is your confirmation that your vendor registration with the University of West Florida has been finalized.

IMPORTANT NOTE: If you are a foreign vendor, your registration is not finalized until you fax (850-474-2090) or email (procurement@uwf.edu) a current applicable W-8 Form to UWF. If you fail to provide UWF a W-8 Form, your registration will be terminated 30 days from the date of your initial data entry. All W-8 Forms and Instructions can be downloaded from the IRS forms and instructions (W-8 Forms) web site.

Thank you for using this service Procurement and Contracts Phone: <u>850-474-2630</u> or <u>850-474-2627</u> Fax: <u>850-474-2090</u>